# Guida inserimento online richieste manifestazioni 2021

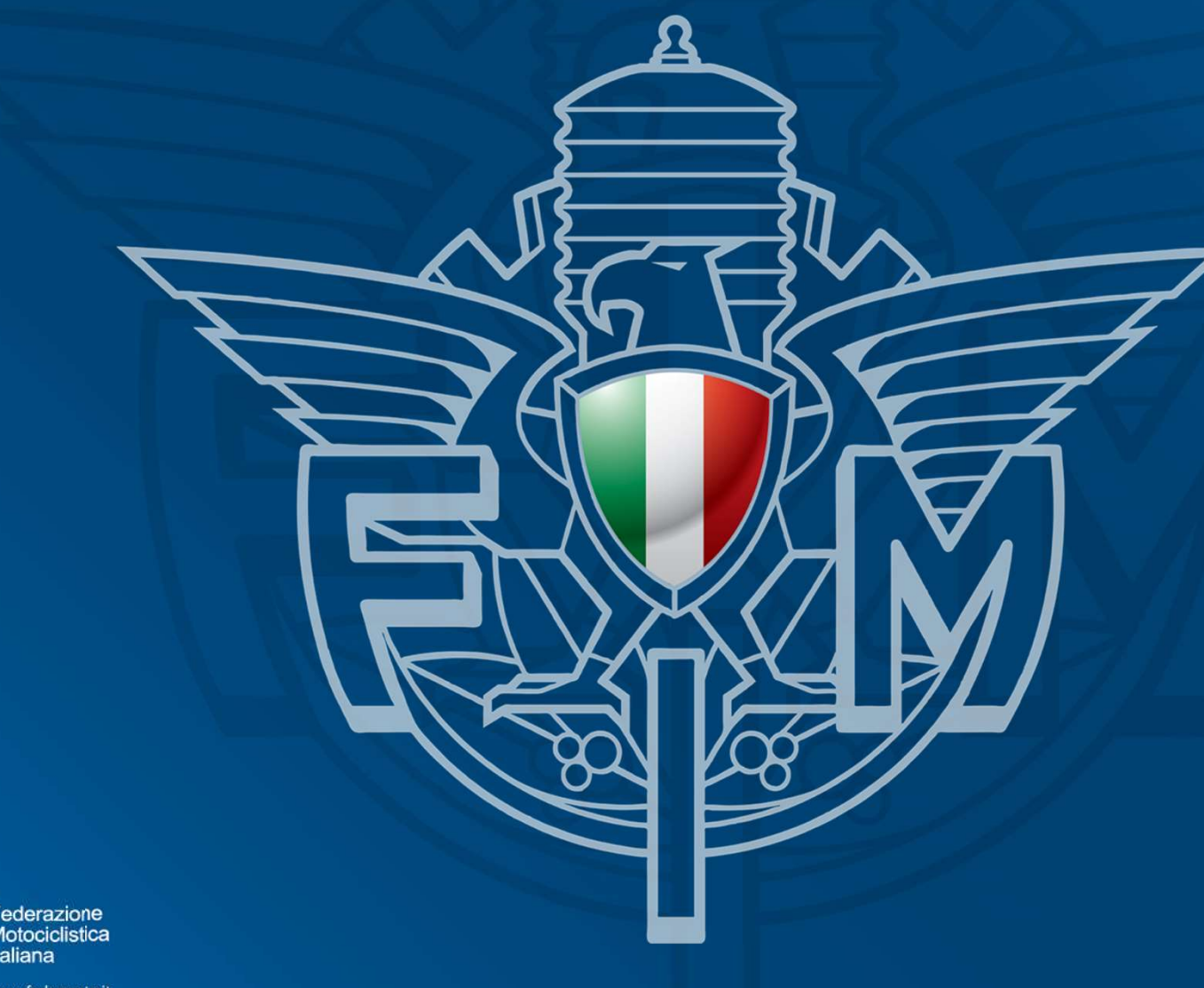

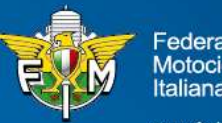

#### FASE 1 Pannello di login – Area riservata Moto Club

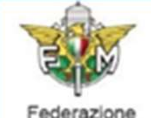

Motociclistica Italiana

Sistema di Test

Pannello di Login

#### Informativa sui Cookies:

Questo sito fa uso di cookie tecnici che servono, esclusivamente, per gestire la sessione tra il browser e il web server e quindi NON fa uso di altre tipologie di cookie per scopi commerciali, raccolta dati, ecc. Finalizzando il login, con l'inserimento dell'utente e della password, si accetta l'utilizzo dei cookie per finalità tecniche.

0

#### Per approfondire leggi l'informativa generale.

#### Informativa sui Browser.

L'applicazione può essere usata con i browser più diffusi e utilizzati, nel caso di utilizzo di Internet Explorer NON deve essere attivata la funzione "Impostazioni Visualizzazione Compatibilità".

Per maggiori informazioni sulle regole per effettuare il login leggere il documento di help cliccando l'icona in alto a destra.

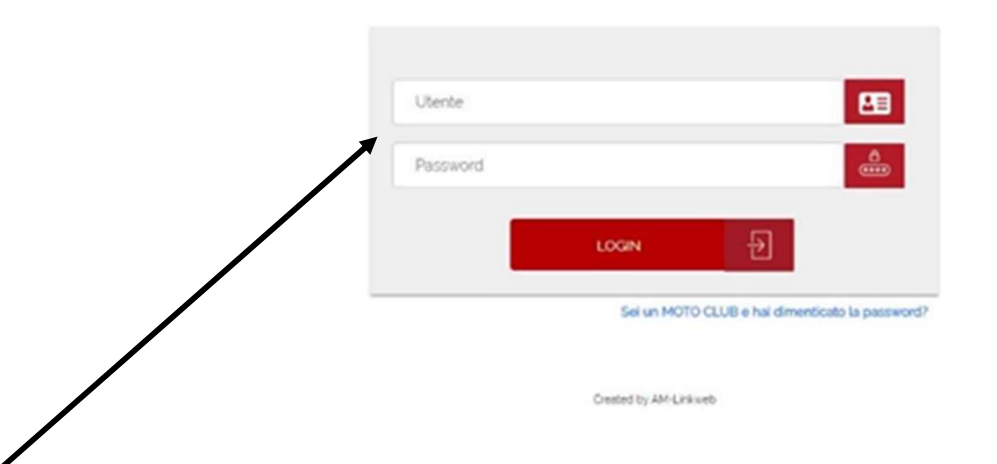

#### Inserire Utenza e Password di accesso del Moto Club

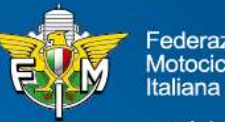

ederazione Motociclistica

#### FASE 2 Menù – Manifestazioni – Richiesta Iscrizioni

| Federazione<br>Motociclistica<br>Italiana | Federazione Motociclistica Italiana       ANDREAG1 (TEST MOTOCLUB) - Anno: 2018 - 31/07/2018         Sistema Informativo Federale       Image: Comparison of the comparison of the comparison |
|-------------------------------------------|----------------------------------------------------------------------------------------------------|
| Richiesta Iscrizioni                      |                                                                                                    |
|                                           | HELP MENU MANIFESTAZIONI                                                                                                    |
|                                           | Di seguito una descrizione relativa alle funzioni disponibili e attivabili dal menù visibile sulla parte sinistra dello schermo:<br>Richiesta Iscrizioni: con questa funzione sarà possibile inserire richieste iscrizioni per eventi nazionali e regionali in base alle diverse specialità. Sarà anche possibile<br>consultare le varie richieste inserite.<br>Stampa la pagina centrale: è un altro modo (rapido) per stampare la pagina centrale senza dover utilizzare il menù del browser (File/Stampa) o senza dover andare<br>sulla pagina e utilizzare poi il mouse (tasto destro, ecc.).                                                                                                    |

Selezionare la voce 'manifestazioni' sul menù in alto
 Selezionare la voce 'Richiesta Iscrizioni' nel menù a sinistra

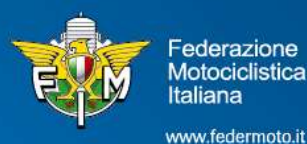

#### FASE 2 Menù – Manifestazioni – Richiesta Iscrizioni

| YOM                                       | Federazione Motociclistica Italiana                                   | ANDREAG1 (TEST MOTOCLUB) - Anno: 2018 - 23/07/2018 |
|-------------------------------------------|-----------------------------------------------------------------------|----------------------------------------------------|
|                                           | Sistema di Test                                                       |                                                    |
| Federazione<br>Motociclistica<br>Italiana | Affiliazione Tesseramento Licenze Manifestazioni Gare Amministrazione | V V                                                |
| Richlesta Iscrizioni                      |                                                                       | RICHIESTA ISCRIZIONI                               |
| Calendario Gare                           |                                                                       |                                                    |
|                                           | > Ricerca Richiesta Iscrizioni Naz.                                   |                                                    |
|                                           | > Nuova Richiesta Iscrizioni Naz.                                     |                                                    |
|                                           | > Ricerca Richiesta Iscrizioni Reg.                                   |                                                    |
|                                           | > Nuova Richiesta Iscrizioni Reg.                                     |                                                    |
|                                           |                                                                       |                                                    |

#### 1- Selezionare la voce 'Nuova Richiesta Iscrizioni Naz' nell'area centrale

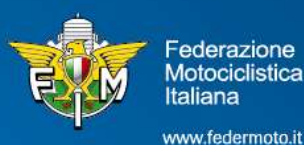

## FASE 3 Specialità

| No.                                       | Federazione Motociclistica Italiana |                           | ANDREAG1 (TEST MOTOCLUB) - Anno: 2018 - 09/07/2018 |        |  |            |
|-------------------------------------------|-------------------------------------|---------------------------|----------------------------------------------------|--------|--|------------|
|                                           | Sistema di Test                     |                           |                                                    |        |  |            |
| Federazione<br>Motociclistica<br>Italiana | Affiliazione Tesseramento Licenze   | e Manifestazioni Gare Amr | ninistrazione                                      |        |  | t in t     |
| Richiesta Iscrizioni                      |                                     |                           |                                                    |        |  | SPECIALITÀ |
|                                           | Anno Gestione*                      | 2019                      | <b>v</b>                                           |        |  |            |
|                                           | ③ Specialită <sup>•</sup>           | TURISMO-N                 | v                                                  |        |  |            |
|                                           |                                     |                           |                                                    | AVANTI |  |            |

#### Selezionare la specialità

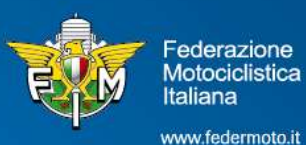

#### FASE 4 Tipologia manifestazione

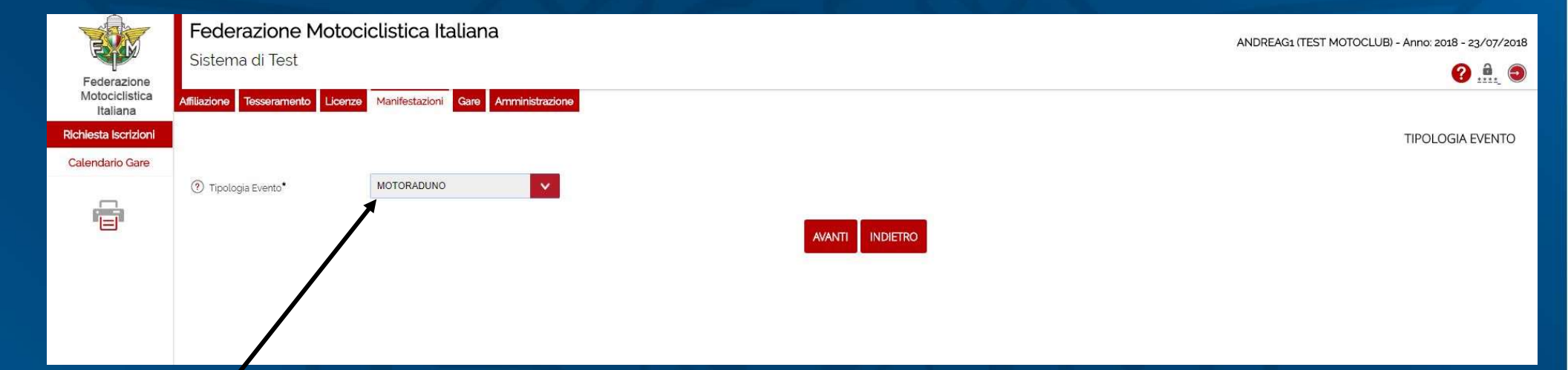

#### Selezionare la tipologia della manifestazione/gara che si intende richiedere

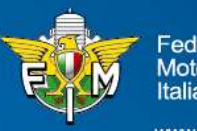

Federazione Motociclistica Italiana

## FASE 5 Tipologia – scelta specifica

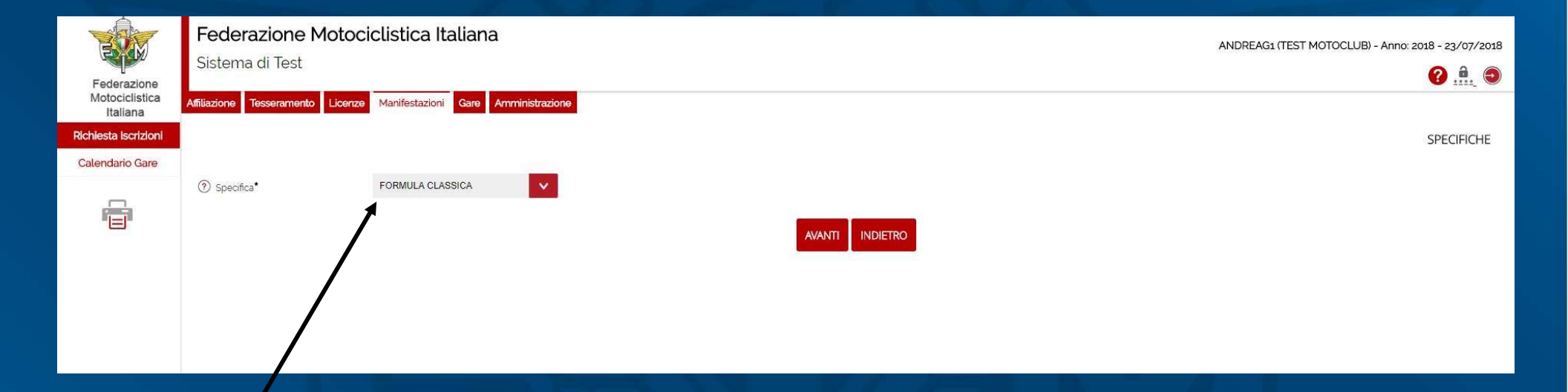

Selezionare eventuali specifiche della tipologia della manifestazione/gara richiesta se presente

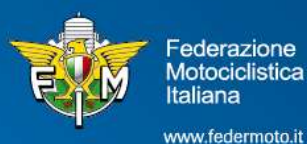

### FASE 5.1 Tipologia – scelta specifica

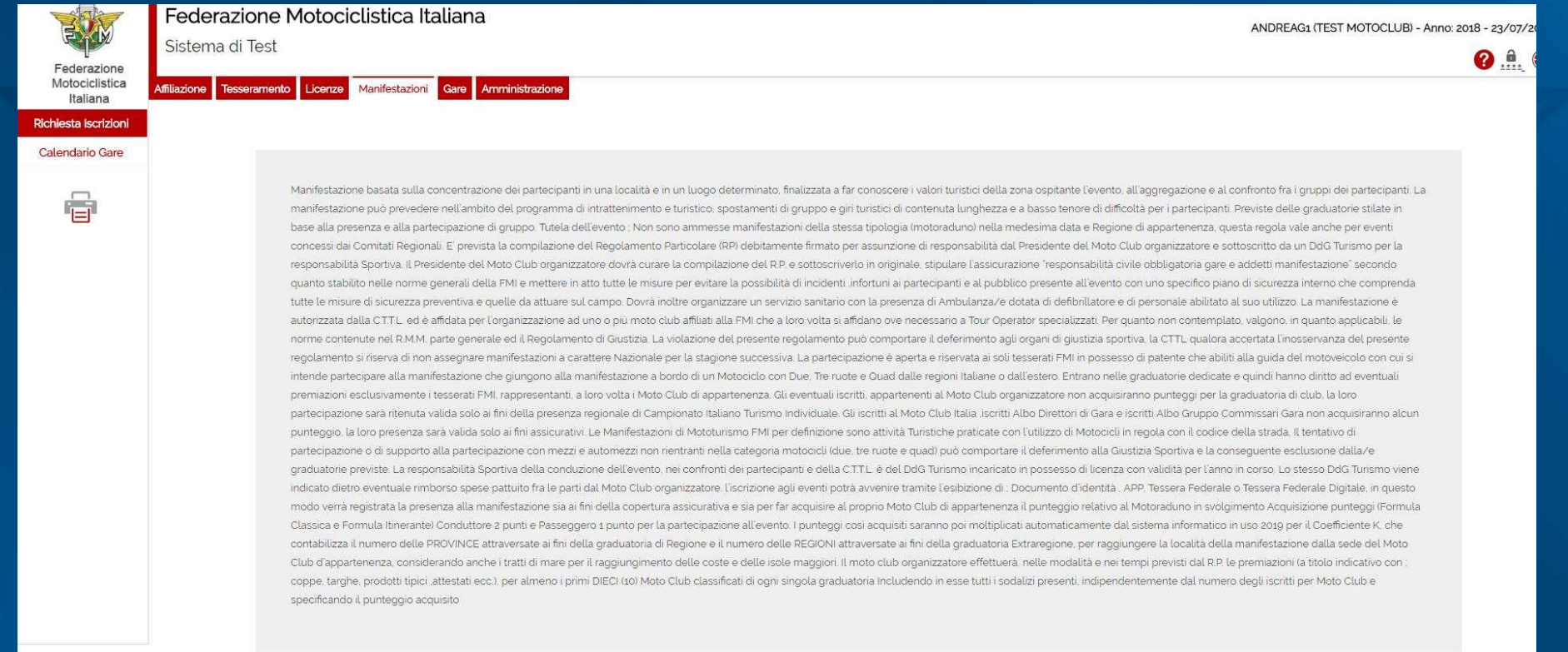

AVANTI INDIETRO

Il programma visualizza l'estratto del regolamento della tipologia di manifestazione/gara che si sta richiedendo

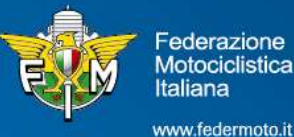

## FASE 6 Inserimento dati della manifestazione - 1

#### Maschera n° 1 – Dati Generali

| <b>X</b>                   | Federazione Motocio                                 | clistica Italiana             |                       |                                |          | ANDREAG1 (TEST MOTOCLUB) - Anno: 2018 - 23/07/2018 |
|----------------------------|-----------------------------------------------------|-------------------------------|-----------------------|--------------------------------|----------|----------------------------------------------------|
|                            | Sistema di Test                                     | 2                             |                       |                                |          |                                                    |
| Motociclistica<br>Italiana | Affiliazione Tesseramento Licenze                   | Manifestazioni Gare Ammin     | istrazione            |                                |          | •                                                  |
| Richiesta Iscrizioni       |                                                     |                               |                       |                                |          | NUOVA RICHIESTA DI ISCRIZIONE NAZIONALE            |
| Calendario Gare            |                                                     |                               |                       |                                |          |                                                    |
|                            | 1 - Dati Generali 2 - Organ                         | izzatore, Impianto e Località | 3 - Note 4 - Allegati |                                |          |                                                    |
|                            | (?) Codice Richiesta                                |                               |                       | ⑦ Ora Richiesta                | 17:31    |                                                    |
|                            | <ol> <li>Anno Sportivo*</li> </ol>                  | 2019                          | ×                     | ⑦ Richiesta Internazionale     |          |                                                    |
|                            | ② Livello*                                          | NAZIONALE                     | ×                     |                                |          |                                                    |
|                            | <ol> <li>Specialită<sup>•</sup></li> </ol>          | TURISMO-N                     | ×                     |                                |          |                                                    |
|                            | <ol> <li>Campionato/Attivită<sup>*</sup></li> </ol> | MOTORADUNO                    | ×                     |                                |          |                                                    |
|                            | ⑦ Data Gara Da (gg/mm/aaaa)*                        |                               |                       | ⑦ Data Gara A (gg/mm/aaaa)*    | <b>6</b> |                                                    |
|                            | <ol> <li>Data Riserva Da (gg/mm/aaaa)*</li> </ol>   |                               |                       | ⑦ Data Riserva A (gg/mm/aaaa)* | E.       |                                                    |
|                            | ⑦ Denominazione*                                    | MOTORADUNO                    | FORMULA CLASSICA      |                                |          |                                                    |
|                            |                                                     |                               |                       |                                |          |                                                    |
|                            | SALVA INVIA ALLA COMMISSIO                          | DNE                           |                       | $\mathbf{N}_{0}$               |          |                                                    |
|                            |                                                     |                               |                       | 2                              |          |                                                    |
|                            | » INS: ANDREAG1 TEST MOT                            | OCLUB - 23/07/2018            |                       |                                |          |                                                    |

1- Selezionare le date di svolgimento della manifestazione/gara (e data di riserva obbligatoria)

2- Indicare la denominazione della manifestazione/gara

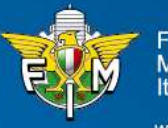

ederazione lotociclistica aliana

#### FASE 7 Inserimento dati della manifestazione - 2

#### Maschera n°2 – Organizzatore, Impianto e Località

| Federazione<br>Motociclistica<br>Italiana | Federazione Motociclistica Italiana         Sistema di Test         Affiliazione       Tesseran ento       Licenze       Manifestazioni       Gare       Amministrazione | ANDREAG1 (TEST MOTOCLUB) - Anno: 2018 - 23/07/2018 |
|-------------------------------------------|----------------------------------------------------------------------------------------------------|----------------------------------------------------|
| Richiesta Iscrizioni                      |                                                                                                    | NUOVA RICHIESTA DI ISCRIZIONE NAZIONALE            |
| Calendario Gare                           | ×                                                                                                    |                                                    |
| _                                         | 1 - Dati Generali 2 - Organizzatore, Impianto e Località 3 - Note                                                                                                    | jati                                               |
|                                           | ⑦ Codice Moto Club* 02304                                                                                                    |                                                    |
|                                           | ⑦ Cerca Impianto per denominazione Dopo i primi 3 car. inzia la ricerca.                                                                                                 |                                                    |
|                                           | <ol> <li>Codice Impianto</li> </ol>                                                                                                    |                                                    |
|                                           | LOCALITA' DI SVOLGIMENTO MANIFESTAZIONE                                                                                                    |                                                    |
|                                           | ⑦ Provincia*                                                                                                    | ⑦ Comune*                                          |
|                                           |                                                                                                    |                                                    |
|                                           | SALVA INVIA ALLA COMMISSIONE                                                                                                    |                                                    |
|                                           | » INS: ANDREAG1 TEST MOTOCLUB - 23/07/2018                                                                                                    |                                                    |

Indicare luogo di svolgimento della manifestazione/gara – Provincia e Comune e Impianto (se presente)

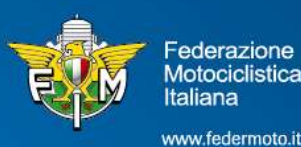

#### **FASE 8** Inserimento dati della manifestazione - 3

#### Maschera n° 3 – Note

|                                           | Federazione Motociclistica Italiana<br>Sistema di Test                         | ANDREAG1 (TEST MOTOCLUB) - Anno: 2018 - 23/07/2018 |
|-------------------------------------------|--------------------------------------------------------------------------------|----------------------------------------------------|
| Federazione<br>Motociclistica<br>Italiana | Affiliazione Tesseramento Licenze Matifestazioni Gare Amministrazione          | Ø . <u></u> O                                      |
| Richiesta Iscrizioni                      |                                                                                | NUOVA RICHIESTA DI ISCRIZIONE NAZIONALE            |
| Calendario Gare                           | 1 - Dati Generali 2 - Organizzatore, Impianto e Località 3 - Note 4 - Allegati |                                                    |
|                                           | ⑦ Note Moto Club                                                               |                                                    |
|                                           | ③ Note Ufficio/Comitato                                                        |                                                    |
|                                           | <i>w</i>                                                                       |                                                    |
|                                           | SALVA INVIA ALLA COMMISSIONE                                                   |                                                    |
|                                           | » INS: ANDREAG1 TEST MOTOCLUB - 23/07/2018                                     |                                                    |

Inserimento eventuali note o comunicazioni alla FMI da parte degli organizzatori

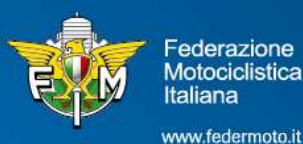

#### FASE 9 Inserimento dati della manifestazione - 4

#### Maschera n° 4 – Allegati

| E SAN                                     | Federazione Motociclistica Italiana<br>Sistema di Test                         |                                          | ANDREAG1 (TEST MOTOCLUB) - Anno: 2018 - 23/07/2018 |
|-------------------------------------------|--------------------------------------------------------------------------------|------------------------------------------|----------------------------------------------------|
| Federazione<br>Motociclistica<br>Italiana | Affiliazione Tesseramento Licenze Manifestazioni une Amministrazione           |                                          | <b>V</b> 🕲                                         |
| Richlesta Iscrizioni                      |                                                                                |                                          | NUOVA RICHIESTA DI ISCRIZIONE NAZIONALE            |
| Calendario Gare                           |                                                                                |                                          |                                                    |
|                                           | 1 - Dati Generali 2 - Organizzatore, Impianto e Località 3 - Note 4 - Allegati |                                          |                                                    |
| Ē                                         | Scegii file Nessun file selezionato                                            | ③ Tipo allegato PROGRAMMA MANIFESTAZIONE |                                                    |
|                                           | SALVA INVIA ALLA COMMISSIONE                                                   |                                          |                                                    |
|                                           | » INS: ANDREAG1 TEST MOTOCLUB - 23/07/2018                                     |                                          |                                                    |

- 1 Inserire il programma di massima della manifestazione
- 2 Cliccare sul tasto 'SALVA' per salvare i dati senza invio

3 - Cliccare sul tasto 'INVIA ALLA COMMISSIONE/COMITATO' per inviare i dati

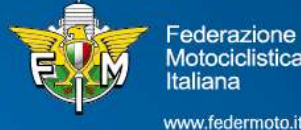

ederazione **Intociclistica** 

#### FASE 10 Conferma di inserimento a sistema della richiesta

|                                           | Federazione Motociclistica Italiana                                                                                                    | 8 - 23/07/2018 |
|-------------------------------------------|----------------------------------------------------------------------------------------------------|----------------|
| Federazione<br>Motociclistica<br>Italiana | Affiliazione Tesseramento Licenze Manifestazioni Gare Amministrazione                                                                                                    | ? 航 🕤          |
| Richiesta Iscrizioni                      |                                                                                                    |                |
| Calendario Gare                           |                                                                                                    |                |
|                                           | LA RICHIESTA D' ISCRIZIONE È STATA INSERITA CORRETTAMENTE CON IL SEGUENTE CODICE: 00002<br>TIPO MANIFESTAZIONE: MOTORADUNO<br>DATA GARA: 31/08/2018<br>DATA RISERVA: 02/09/2018<br>LOCALITÀ: BADIA TEDALDA (AR) |                |
|                                           | RICHIESTA ISCRZIONI                                                                                                    |                |

Dopo l'invio alla Commissione/Comitato appare il messaggio di conferma di avvenuto inserimento e rilascio del codice richiesta

NB: attenzione non è il codice della manifestazione, in quanto ancora non approvata dalla FMI

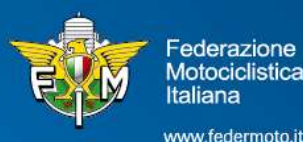

#### FASE 11 Ricerca richieste di iscrizioni

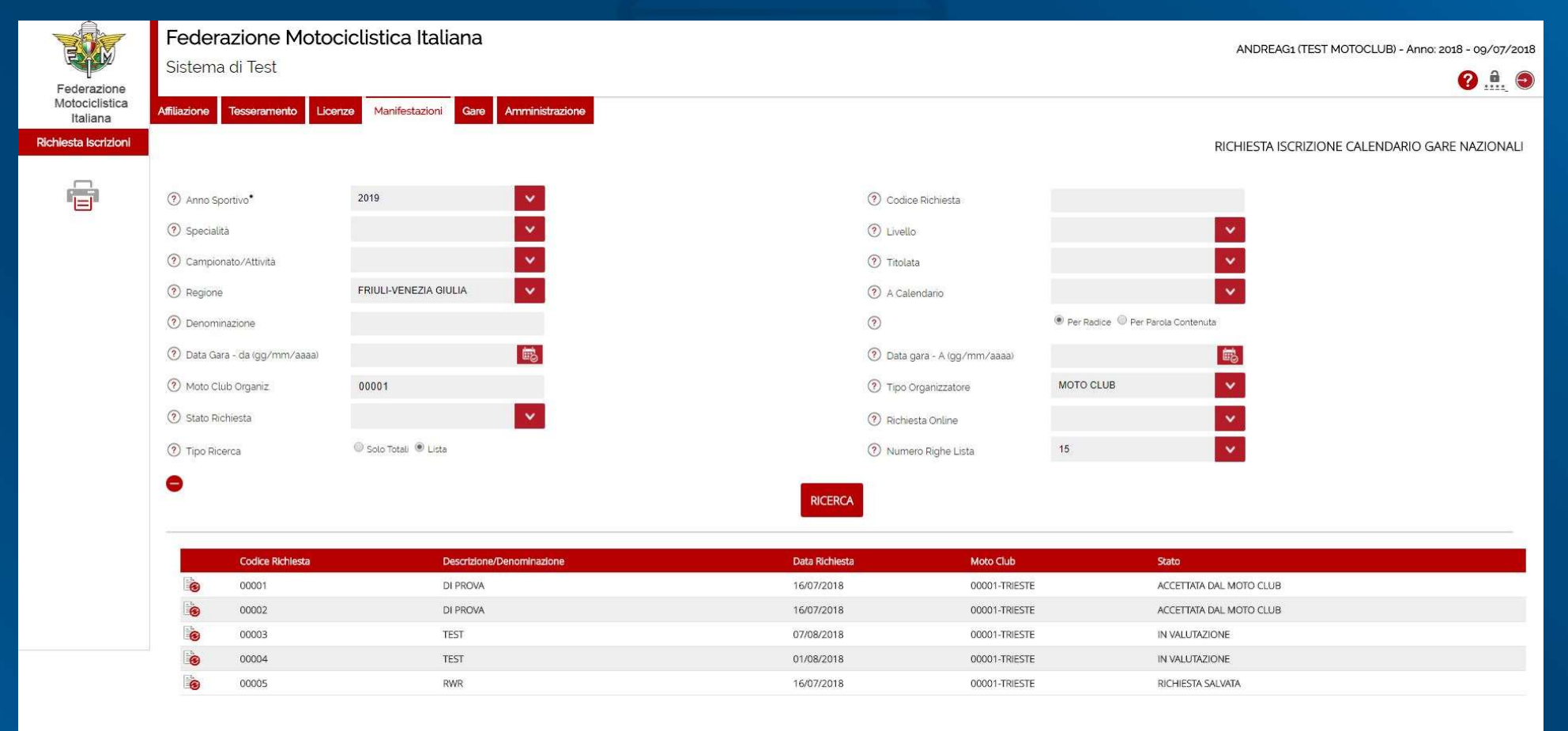

# Ogni moto club potrà consultare le proprie richieste per visionare lo stato delle stesse

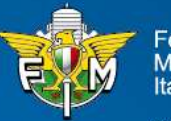

Federazione Motociclistica Italiana

#### FASE 12 Ricerca richieste di iscrizioni

|                               | Federazione Motociclistica Italiana       ANDREAG1 (TEST MOTOCLUB) - Anno: 7         Sistema Informativo Federale       G |                                               |                |                                   |                                       | B) - Anno: 2020 - 15/01/2020 |
|-------------------------------|----------------------------------------------------------------------------------------------------|-----------------------------------------------|----------------|-----------------------------------|---------------------------------------|------------------------------|
| Federazione<br>Motociclistica | Affiliazione Tesseramento Licenze                                                                                         | Manifestazioni Turistica Gare Amministrazione |                |                                   |                                       | 🔮 👾 🛄 🤍                      |
| Italiana                      |                                                                                                    |                                               |                |                                   |                                       |                              |
| Richiesta Iscrizioni          |                                                                                                    |                                               |                |                                   | RICHIESTA ISCRIZIONE CALENI           | DARIO GARE NAZIONALI         |
| Calendario Gare               |                                                                                                    |                                               |                |                                   |                                       |                              |
| RP                            | Anno Sportivo*                                                                                                    | 2020                                          |                | ⑦ Codice Richiesta                |                                       |                              |
|                               | <li>③ Specialită</li>                                                                                                    | ~                                             |                | ② Livello                         | × 1                                   |                              |
|                               | ② Campionato/Attività                                                                                                    | ~                                             |                | Titolata                          | ✓                                     |                              |
|                               | ⑦ Regione                                                                                                    |                                               |                | ⑦ A Calendario                    |                                       |                              |
|                               | ⑦ Denominazione                                                                                                    |                                               |                | 0                                 | Per Radice     Per Parola Contenuta   | _                            |
|                               | ② Data Gara - da (gg/mm/aaaa)                                                                                             | <b>.</b>                                      |                | ⑦ Data gara - A (gg/mm/aaaa)      | i i i i i i i i i i i i i i i i i i i |                              |
|                               | Moto Club Organiz                                                                                                    | 09465                                         |                | ③ Tipo Organizzatore              | MOTO CLUB                             |                              |
|                               | Stato Richiesta                                                                                                    | × .                                           |                | Richiesta Online                  | ×                                     |                              |
|                               | ⑦ Tipo Ricerca                                                                                                    | Solo Totali 🖲 Lista                           |                | Numero Righe Lista                | 15                                    |                              |
|                               | •                                                                                                    |                                               |                |                                   |                                       |                              |
|                               |                                                                                                    |                                               |                | RICERCA                           |                                       |                              |
|                               |                                                                                                    |                                               |                |                                   |                                       |                              |
|                               | Codice Richiesta                                                                                                    | Descrizione/Denominazione                     | Data Richiesta | Moto Club                         | Stato                                 |                              |
|                               | 00293                                                                                                    | WILDWOODEXTREME                               | 12/07/2020     | 09465-MOTO CLUB LA GUARDIA A.S.D. | ACCETTATA DALLA COMMISSIONE           | Accetta/Rifluta              |
|                               | 00338                                                                                                    | CAMPIONATO ITALIANO TRIAL                     | 12/07/2020     | 09465-MOTO CLUB LA GUARDIA A.S.D. | INVIATA ALLA COMMISSIONE              |                              |
|                               | 00339                                                                                                    | CAMPIONATO ITALIANO TRIAL INDOOR              | 28/08/2020     | 09465-MOTO CLUB LA GUARDIA A.S.D. | INVIATA ALLA COMMISSIONE              |                              |
|                               | 00340                                                                                                    | TROFEO MASTER BETA                            | 10/05/2020     | 09465-MOTO CLUB LA GUARDIA A.S.D. | INVIATA ALLA COMMISSIONE              |                              |

Quando il Co.Re. accetta la manifestazione apparirà il tasto 'accetta/rifiuta', il moto club clicca sul tasto

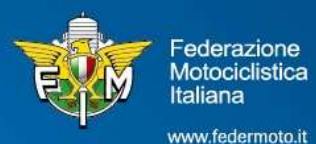

#### FASE 13 Accettazione della manifestazione

| T                                         | Federazione Motocicl                              | istica Italiana                   |                                         |                                          |            | ANDREAG1 (TEST MOTOCI UB) - Anno: 2020 - 15/01/2020 |
|-------------------------------------------|---------------------------------------------------|-----------------------------------|-----------------------------------------|------------------------------------------|------------|-----------------------------------------------------|
|                                           | Sistema Informativo Federa                        | ale                               |                                         |                                          |            |                                                     |
| Federazione<br>Motociclistica<br>Italiana | Affiliazione Tesseramento Licenze M               | lanifestazioni Turistica Gare Amm | inistrazione                            |                                          |            |                                                     |
| Richiesta Iscrizioni                      |                                                   |                                   |                                         |                                          |            |                                                     |
| Calendario Gare                           |                                                   |                                   |                                         |                                          |            | MODIFICA RICHIESTA DI ISCRIZIONE NAZIONALE          |
| RP                                        | 1 - Dati Generali 2 - Organizza                   | atore, Impianto e Località 3 - N  | lote 4 - Allegati                       |                                          |            |                                                     |
|                                           | ⑦ Codice Richiesta                                | 00293                             |                                         | ⑦ Ora Richiesta                          | 13:14      |                                                     |
|                                           | ② Anno Sportivo*                                  | 2020                              |                                         |                                          |            |                                                     |
|                                           | <li>¿ivello*</li>                                 | NAZIONALE                         |                                         |                                          |            |                                                     |
|                                           | <li>Specialită<sup>•</sup></li>                   | ENDURO-N                          |                                         |                                          |            |                                                     |
|                                           | ⑦ Campionato/Attività*                            | TROFEO EXTREME ENDURO             |                                         |                                          |            |                                                     |
| •                                         | <ol> <li>Data Gara Da (gg/mm/aaaa)*</li> </ol>    | 11/07/2020                        | Ê.                                      | ⑦ Data Gara A (gg/mm/aaaa)*              | 12/07/2020 |                                                     |
|                                           | ⑦ Data Riserva Da (gg/mm/aaaa)*                   | 04/07/2020                        | l i i i i i i i i i i i i i i i i i i i | ⑦ Data Riserva A (gg/mm/aaaa)*           | 04/07/2020 |                                                     |
|                                           | <ol> <li>Data Assegn. Da (gg/mm/aaaa)*</li> </ol> | 11/07/2020                        | l i                                     | ⑦ Data Asseg A (gg/mm/aaaa) <sup>•</sup> | 12/07/2020 | )<br>D                                              |
|                                           | <li>Denominazione</li>                            | TROFEO EXTREME ENDURO             | WILDWOODEXTREME                         |                                          |            |                                                     |
|                                           | $\frown$                                          |                                   |                                         |                                          |            |                                                     |
|                                           | ACCETTA E RUTA                                    |                                   |                                         |                                          |            |                                                     |
|                                           | » INS: X09465XBO MOTO CLUE                        |                                   |                                         |                                          |            |                                                     |

#### Entrando nella Manifestazione il moto club può accettare o rifiutare la manifestazione

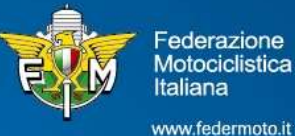

## Guida inserimento online richieste manifestazioni 2021

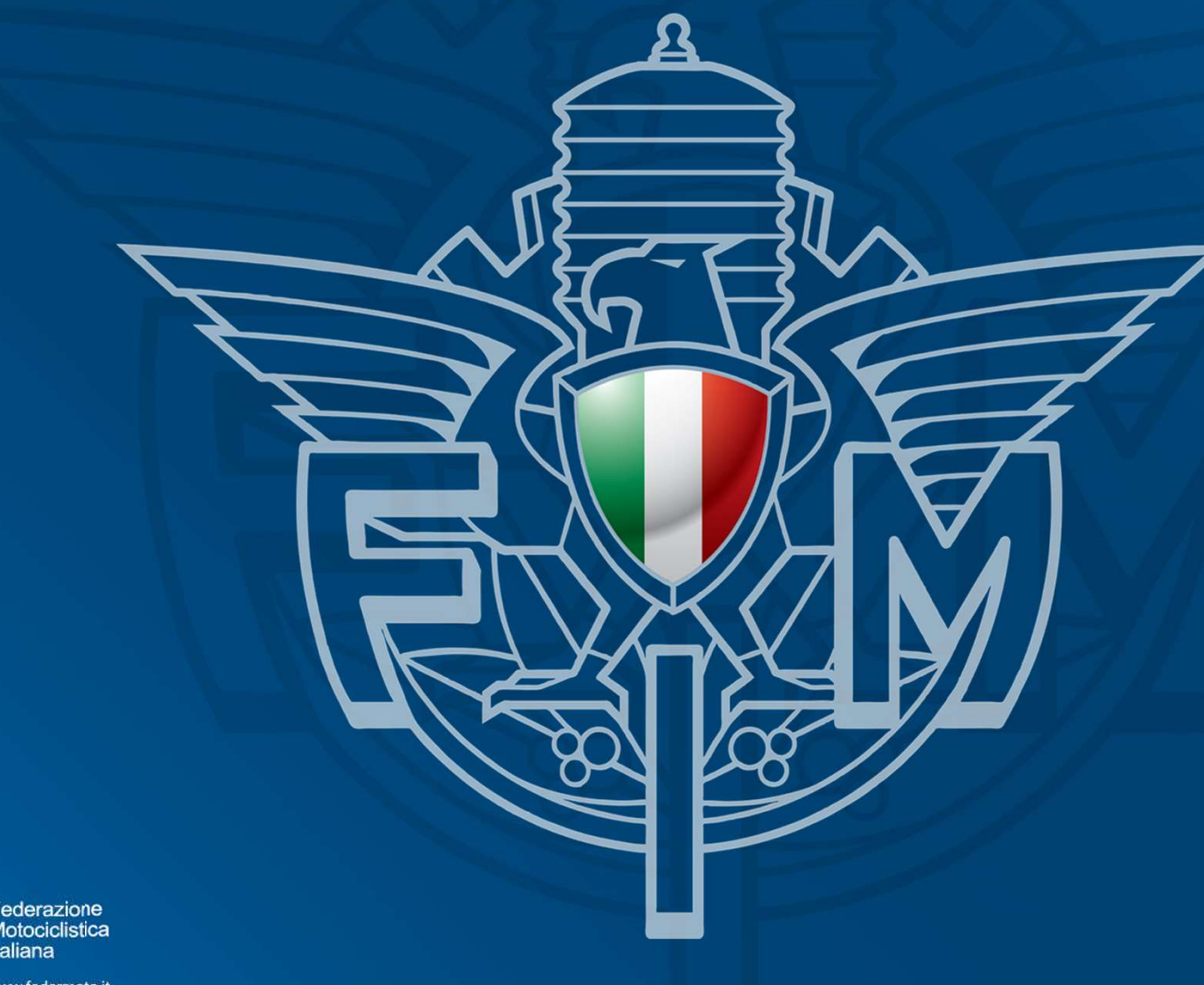

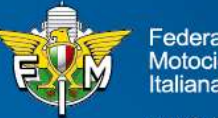